## Deixando a sua vida privada PRIVADA

Como você pode ficar protegido e seguro on-line

Por Camilla Gomes

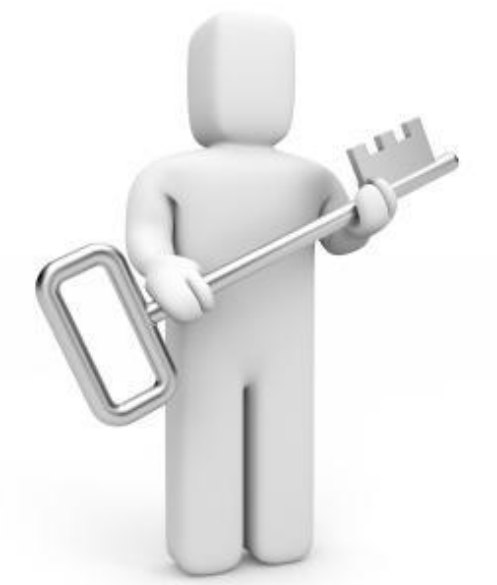

### Proteja suas Senhas

- Use senhas fortes
- Não use senhas obvias
- Troque periodicamente suas senhas
- Guarde suas senhas em local seguro
- Teste de Senha: <u>http://testedesenha.com.br/</u>

### Evite Roubo de Identidade

- Não responda se você receber um e-mail suspeito, mensagem instantânea ou página da Web pedindo suas informações pessoais ou financeiras
- Nunca digite sua senha se você chegou a um site através de um link em um email ou bate-papo que você não confia
- Não envie sua senha por e-mail e não a compartilhe com outros
- Preste muita atenção quando for solicitado a fazer login
- Denuncie e-mails suspeitos e fraudes (marque como spam!)

### Evite golpes

- Cuidado com estranhos oferecendo "presentes"
- Faça uma pesquisa antes de comprar ou se cadastrar on-line
- Na dúvida, proteja-se

### Mantenha seu dispositivo limpo

- Mantenha o navegador e o sistema operacional atualizados
- Analise sempre o que você clicar e fizer o download, incluindo músicas, filmes, arquivos, plug-ins ou complementos do navegador
- Ao instalar o software, certifique-se de que o software seja fornecido de uma fonte confiável
- Se seu computador estiver infectado com malware, remova-o o mais rápido possível

### Ao sair, feche a porta

- Sempre que fizer login, faça logout
- Sempre use as proteções extras de segurança para Login

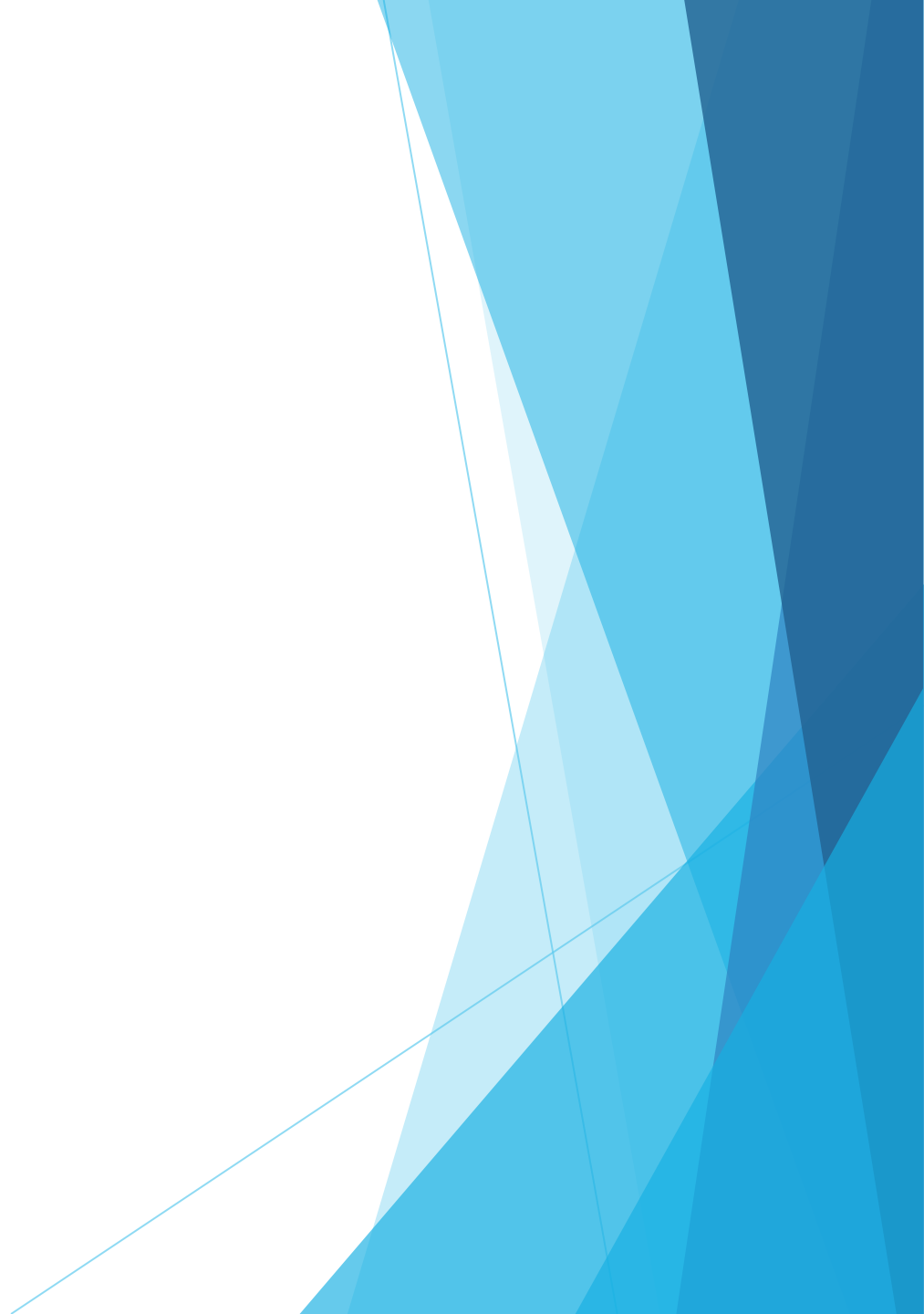

### Bloqueie sua tela ou dispositivo

- Coloque trava na Tela do Dispositivo
- Coloque um intervalo razoável para a trava automática
- Nunca abandone seu computador com a tela desbloqueada. NUNCA.

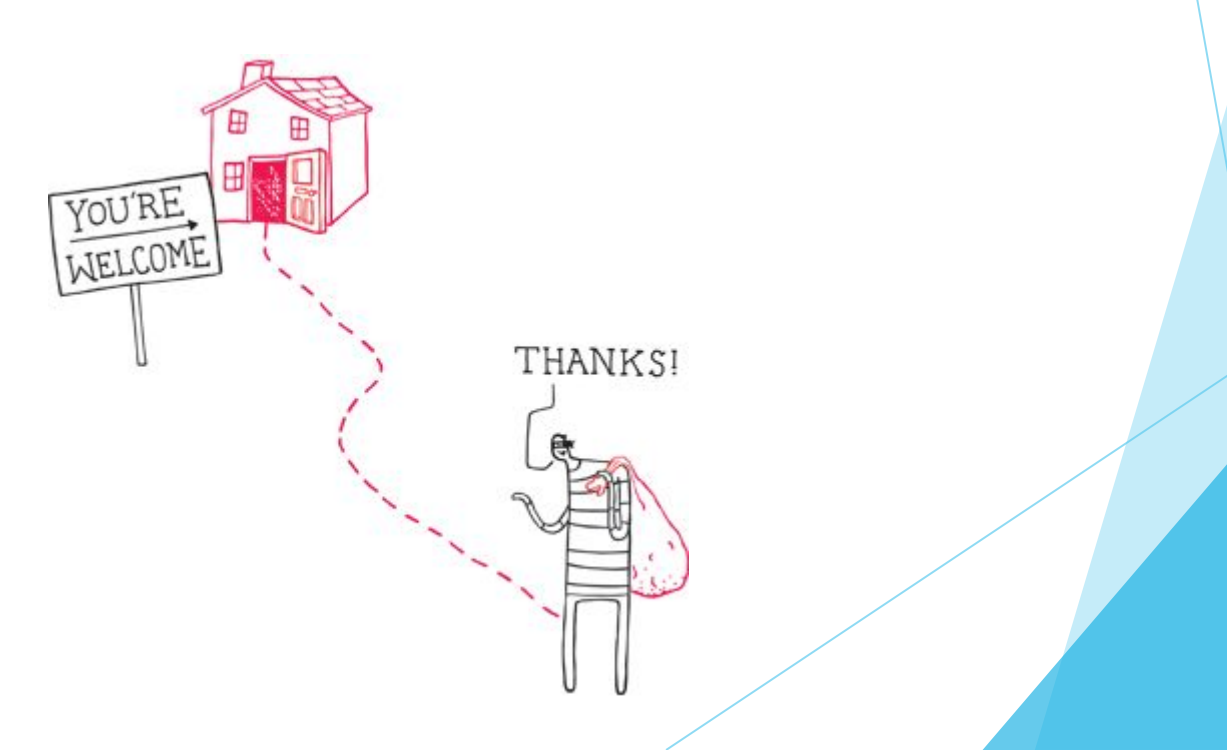

### Denuncie abuso e atividade ilegal

- Denuncie e-mails suspeitos e fraudes
- Denuncie anúncios inadequados
- Denunciar um malware https://badwarebusters.org/community/submit

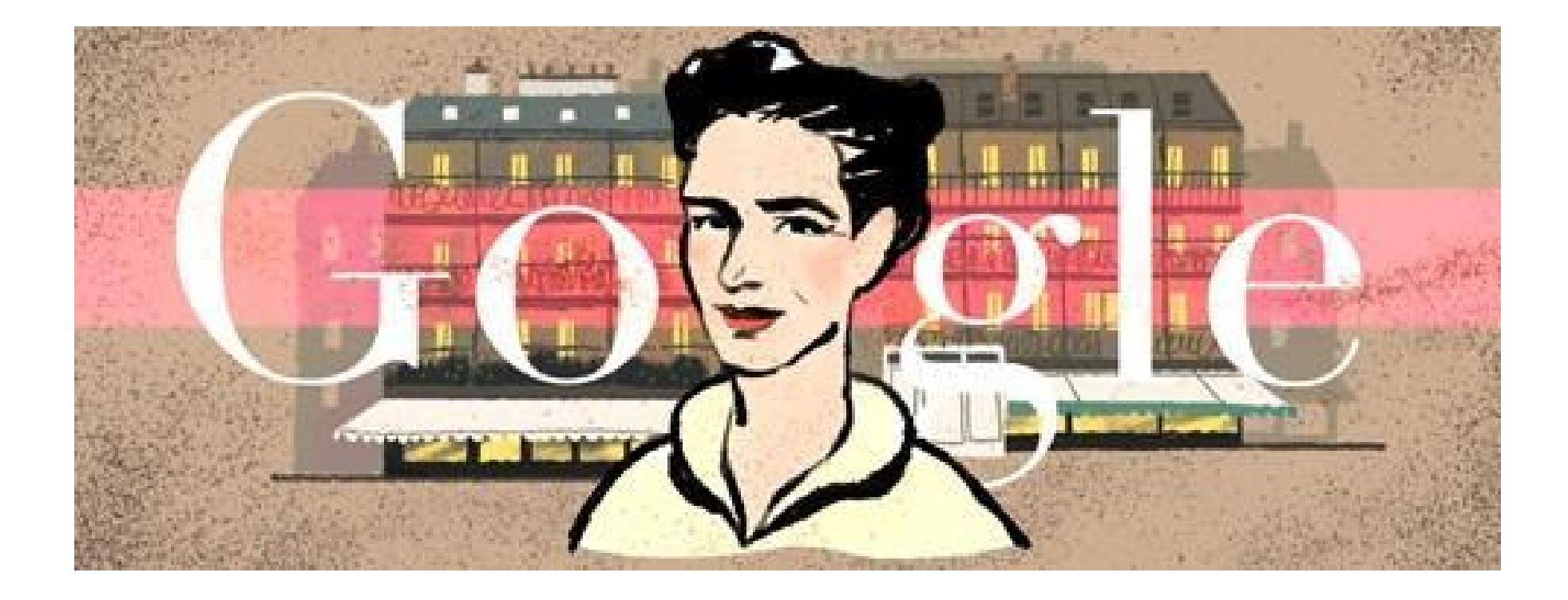

### Verifique suas configurações do Gmail

- Verifique se seu e-mail não está sendo encaminhado ou compartilhado, a menos que você quer que seja
- Se você esquecer a senha, precisará encontrar uma maneira de acessar sua conta novamente
- Verifique o acesso ou atividade incomum em sua conta
- Configure a sua conta: <u>https://support.google.com/mail/checklist/2986618?</u> <u>hl=pt-BR&rd=1</u>

### **Use Redes Seguras**

- Prefira sites com HTTPS (Cadeado Verde/Amarelo)
- Cuidado com o que acessa usando WiFi Público
- WiFi de desconhecidos sem senha? Cuidado!

### Mantenha sua segurança e privacidade

- Verificação em Duas Etapas: <u>https://www.google.com/intl/pt-BR/landing/2step/</u>
- Modo Anônimo e Limpar Dados de Navegação: <u>https://www.google.</u> <u>com/intl/pt-BR/chrome/browser/features.html#privacy</u>
- Desativar Histórico do Hangout: <u>http://www.google.com/talk/chathistory.</u> <u>html</u>
- Vídeos não listados e particulares no YouTube: <u>http://support.google.</u> <u>com/youtube/bin/answer.py?hl=br&answer=157177</u>
- Google+: <u>https://www.google.com/intl/pt-BR/+/safety/</u>
- Remover Informações pessoais da busca do Google: <u>https://support.google.</u> <u>com/websearch/troubleshooter/3111061?rd=1</u>

### Veja e controle suas informações

- Configurações da Conta do Google: <u>https://accounts.google.com/</u>
- Google Dashboard: <u>https://www.google.com/dashboard/?hl=pt-BR</u>
- Eu na Web: <u>http://support.google.com/accounts/bin/answer.py?</u> <u>hl=br&answer=1181793</u>
- Atividade da conta: <u>https://www.google.com/settings/activity/signup/?</u> <u>hl=pt-BR</u>
- Controles do Histórico da Web do Google: <u>https://www.google.com/history/?</u> <u>hl=pt-BR</u>

### Gerenciar o que os anunciantes e sites veem

- Gerenciador de preferências de anúncio: <u>http://www.google.</u> <u>com/settings/ads/?hl=pt-BR</u>
- Desativação do Google Analytics: <u>http://tools.google.com/dlpage/gaoptout?</u> <u>hl=pt-BR</u>

# facebook

### helping arrest idiots since 2004

### Configurando sua Privacidade

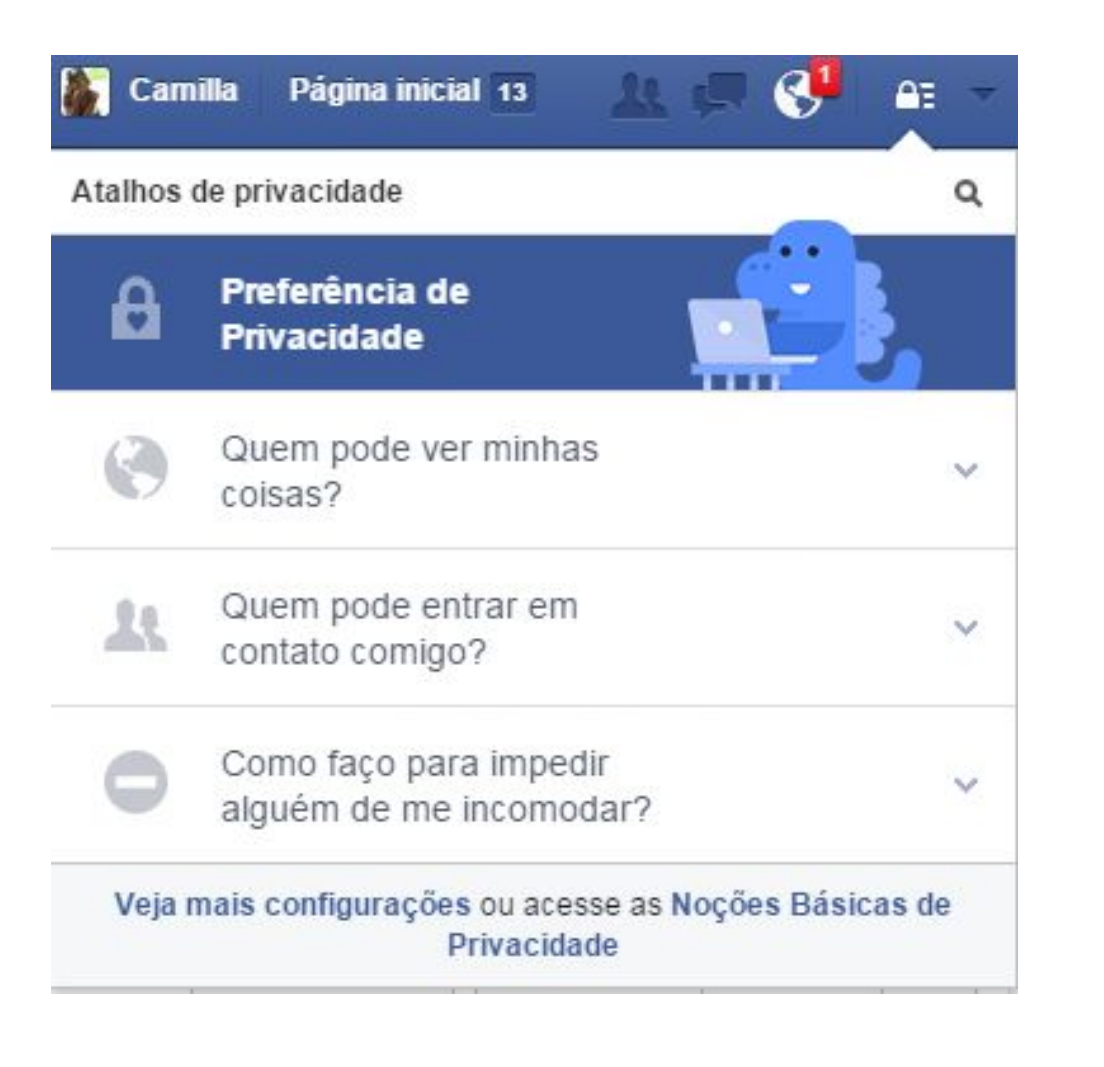

### Privacidade

#### Configurações de privacidade e ferramentas

| Quem pode ver minhas<br>coisas?        | Quem pode ver suas publicações futuras?                                                         | Personalizado    | Editar                         |
|----------------------------------------|-------------------------------------------------------------------------------------------------|------------------|--------------------------------|
|                                        | Analisar todas as suas publicações e os itens em<br>que você foi marcado                        |                  | Usar o registro de atividades  |
|                                        | Limitar o público para as publicações que você<br>compartilhou com Amigos de Amigos ou Público? |                  | Limitar publicações anteriores |
| Quem pode entrar em contato<br>comigo? | Quem pode lhe enviar solicitações de amizade?                                                   | Todos            | Editar                         |
| 1722 (F.C.) - 2772                     | De quem desejo filtrar as mensagens na minha<br>caixa de entrada?                               | Filtragem básica | Editar                         |
| Quem pode me procurar?                 | Quem pode procurar por você usando o endereço<br>de e-mail fornecido?                           | Amigos de amigos | Editar                         |
|                                        | Quem pode procurar por você usando o número<br>de telefone fornecido?                           | Amigos de amigos | Editar                         |
|                                        | Você deseja que outros mecanismos de busca<br>exibam um link da sua linha do tempo?             | Não              | Editar                         |

### Posts e Marcações

#### Linha do tempo e configurações de marcações

| Quem pode adicionar<br>conteúdo à minha linha do                                                  | Quem pode publicar em sua linha do tempo?                                                                           | Amigos        | Editar   |
|---------------------------------------------------------------------------------------------------|----------------------------------------------------------------------------------------------------|---------------|----------|
| tempo?                                                                                            | Analisar as publicações nas quais seus amigos<br>marcam você antes de serem exibidas na sua<br>linha do tempo?      | Ativado       | Editar   |
| Quem pode ver publicações<br>na minha linha do tempo?                                             | Analisar o que outras pessoas podem ver na sua<br>linha do tempo                                                    |               | Ver como |
|                                                                                                   | Quem pode ver publicações nas quais você foi<br>marcado em sua linha do tempo?                                      | Personalizado | Editar   |
|                                                                                                   | Quem pode ver o que outras pessoas publicam<br>em sua linha do tempo?                                               | Personalizado | Editar   |
| Como eu faço para gerenciar<br>marcações que as pessoas<br>adicionam e sugestões de<br>marcações? | Analisar marcações que as pessoas adicionam às<br>suas publicações antes de serem exibidas no<br>Facebook?          | Ativado       | Editar   |
|                                                                                                   | Quando for marcado em uma publicação, quem<br>você deseja adicionar ao público caso ainda não<br>esteja adicionado? | Personalizado | Editar   |
|                                                                                                   | Quem vê as sugestões de marcações quando<br>fotos parecidas com você são carregadas?                                | Amigos        | Editar   |

### Seus próprios posts

| 🔀 Status 🛛 Foto / Vídeo 🛛                | Macontecimento                                   |         |
|------------------------------------------|--------------------------------------------------|---------|
| No que você está pensando?               |                                                  |         |
| 0 1+ <b>0</b> 0                          | 🗶 Amigos 👻 🏼 Pi                                  | ublicar |
|                                          | Quem deve ver isso?                              |         |
| Daniel Junqueira<br>2 de fevereiro · 🎎 🔻 | Público<br>Qualquer pessoa no Facebook<br>ou não | ~       |
|                                          | Seus amigos no Facebook                          |         |
|                                          | ✓ Mais opções                                    |         |
|                                          |                                                  |         |

### Gerência de Bloqueio

- Lista restrita
- Bloquear usuários
- Bloquear convites de aplicativos
- Bloquear convites de eventos
- Bloquear aplicativos
- Bloquear Páginas

### Configurações de Segurança

#### Configurações de segurança

| Notificações de login             | Receba notificações caso alguém tente acessar sua conta.                                                                            | Editar |
|-----------------------------------|----------------------------------------------------------------------------------------------------|--------|
| Aprovações de login               | Use seu celular como uma camada extra de segurança para evitar que outras pessoas acessem a sua conta.                              | Editar |
| Gerador de códigos                | Use seu aplicativo do Facebook para obter códigos de segurança quando você<br>precisar.                                             | Editar |
| Senha de aplicativos              | Use senhas especiais para se conectar a seus aplicativos em vez de usar sua<br>senha do Facebook ou códigos de Aprovações de login. | Editar |
| Contatos de confiança             | Selecione amigos para os quais você possa telefonar para ajudar você a recuperar o acesso à sua conta.                              | Editar |
| Seus navegadores e<br>aplicativos | Analise quais navegadores você salvou como os mais usados por você.                                                                 | Editar |
| Onde você está conectado          | Analise e gerencie onde você está conectado atualmente no Facebook.                                                                 | Editar |

# Professora da Escócia mostrando para os alunos o quão longe as fotos podem ir.

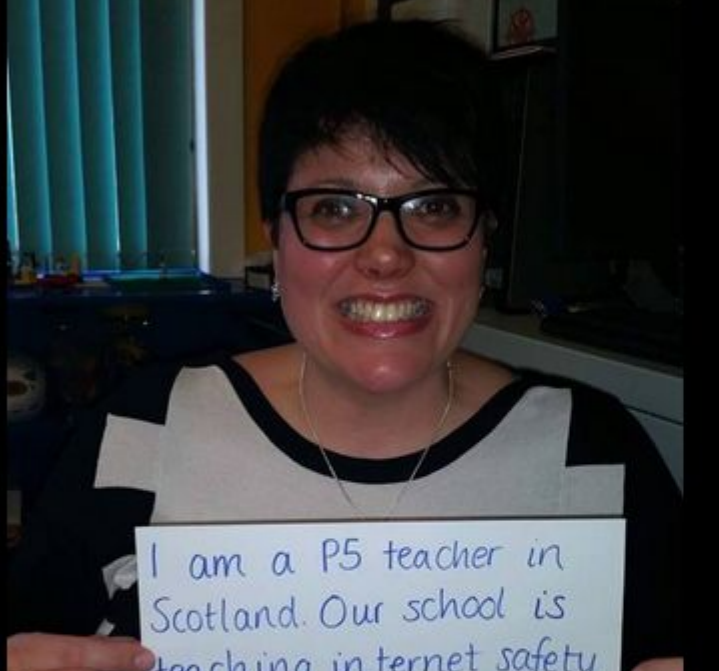

Scotland. Our school is teaching internet safety. Please share, to show the kids how far photos can go! - Michelle -

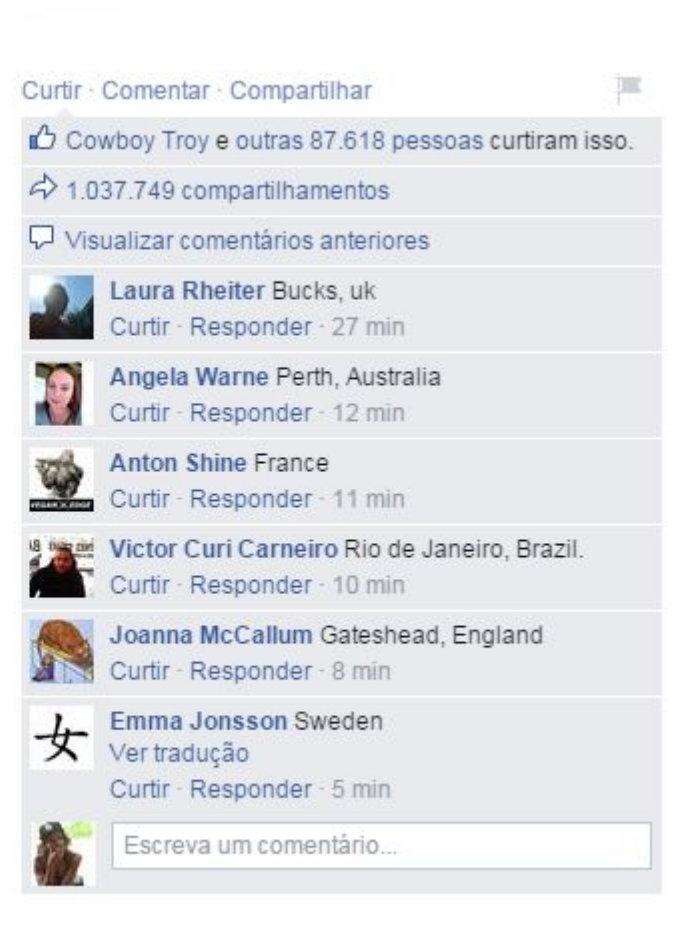

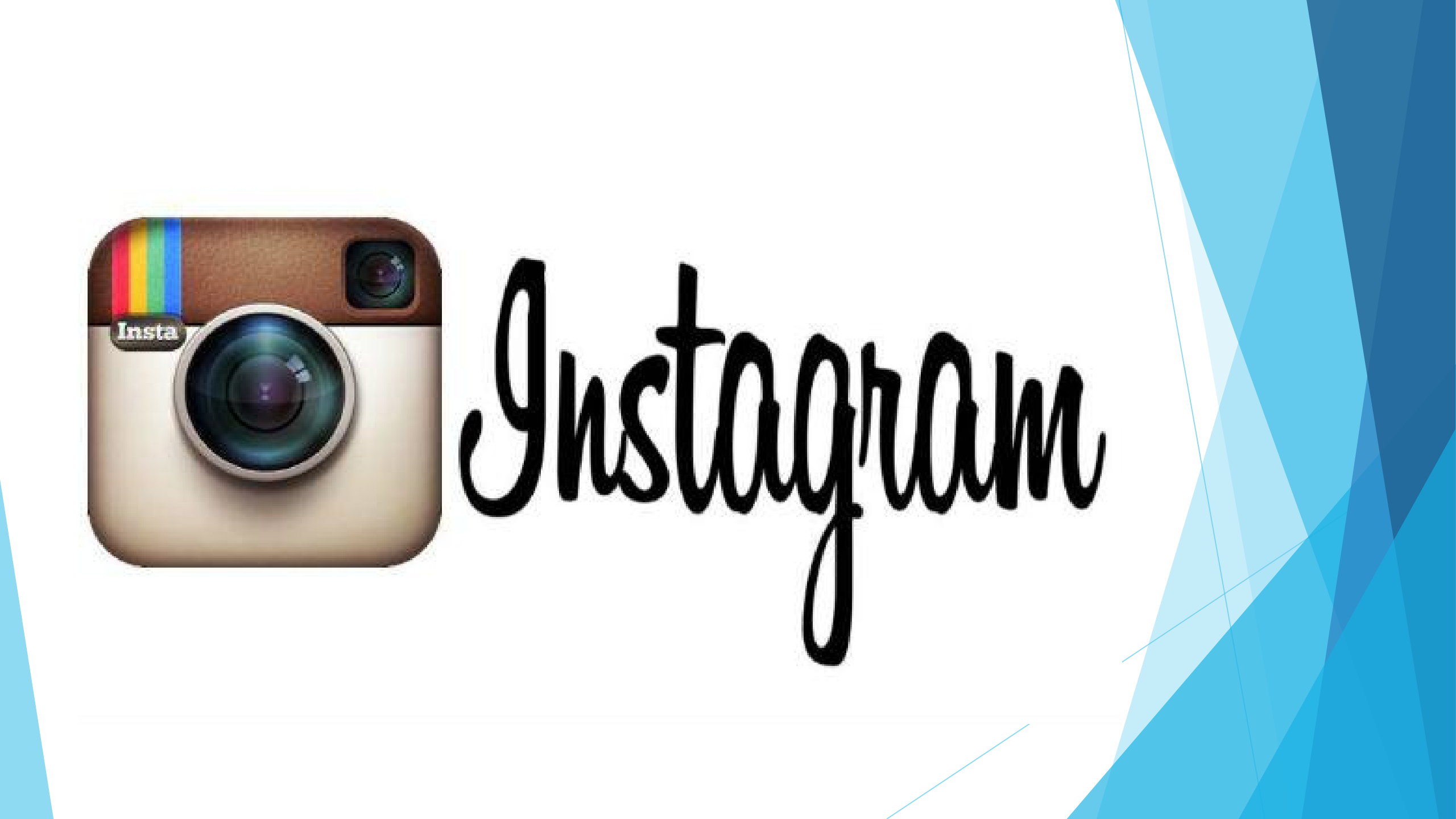

### **Tornando as Fotos Privadas**

- 1. Faça login na sua conta do Instagram.
- 2. Entre em seu perfil tocando o botão no canto direito inferior.
- 3. Toque no botão "Editar Seu Perfil", ao lado da sua foto.
- 4. Procure pela opção "Fotos Privadas" (perto da parte inferior para iPhone/iPad).
- 5. Coloque a opção em "On" ou marque a opção. Depois, clique em "Concluído", no canto direito superior.
- 6. **Ao concluir, o Instagram pedirá sua confirmação.** Confirme clicando em "Sim".

### Acessando pedidos de seguidores

- A partir de agora, qualquer um que quiser ver suas fotos precisa lhe enviar uma solicitação para lhe seguir, que aparecerão no Feed de Notícias.
- Entre no Feed de Notícias e clique no ícone do Feed, na barra inferior, com uma estrela e um ícone de conversa.
- Você chegará ao Feed de Notícias, onde poderá ver solicitações de pessoas que desejam lhe seguir. Clique no nome de um usuário.
- Você será direcionado à página de perfil do usuário, onde você pode aprovar ou rejeitar a solicitação. Clique em "Aprovar" para aceitar a solicitação.

### Como configurar as preferências para compartilhamento no Facebook

| eral<br>egurança                       | Configurações de ap                                                                  | licativos                                                                                                    |                                                                          | _                                            |
|----------------------------------------|--------------------------------------------------------------------------------------|----------------------------------------------------------------------------------------------------|--------------------------------------------------------------------------|----------------------------------------------|
| rivacidade<br>infla do tempo e marcaçã | No Facebook, o seu nome, foto<br>politicamente, incluindo para ag<br>tornar pública. | do perfil, foto da capa, redes, nome de usuário e número de<br>sicativos Salba por qué. Aplicativos também têm acesso à su | e identificação do usuário são sem<br>o lista de amigos e qualquer infor | urre daponivais<br>maçile que vocé opteu por |
| loques                                 | Aplicativos que você usa                                                             | Usar aplicatives, plug-ins, jeges e sites no Facilitoik e<br>em outros lugares?                                            | Ativado                                                                  | Editar                                       |
| otficações<br>alular                   |                                                                                      | 🕱 Instagram                                                                                                    | Somente eu                                                               | Editar II                                    |
| eguidores                              |                                                                                      | C BOL                                                                                                    | Semente au                                                               | Editar #                                     |
| plicativos                             |                                                                                      | Samsung Galaxy                                                                                                    | Somente eu                                                               | Editar x                                     |
| gamentos<br>ind de suporte             |                                                                                      | Real Racing 3                                                                                                    | Semeritz eu                                                              | Editar =                                     |
|                                        |                                                                                      | Tetris Friends                                                                                                    | Parsonializada                                                           | Editar 🔟                                     |
|                                        |                                                                                      | 🔁 Ping.fm                                                                                                    | Permulado                                                                | Editar ×                                     |
|                                        |                                                                                      | 🔯 Tetris Friends Beta                                                                                                    | Personalizada                                                            | Editar ×                                     |
|                                        |                                                                                      | 🗇 Seesmic                                                                                                    | Personalizado                                                            | Editar =                                     |
|                                        |                                                                                      | 😳 Tetris Battle                                                                                                    | Personalizado                                                            | Editar =                                     |

### Dicas

- Se um usuário aprovado começar a lhe importunar, bloqueie-o.
- Mesmo que sua conta seja privada, você pode acessar e comentar normalmente fotos que são públicas. Porém, se você for mencionar o nome de usuário de uma pessoa que não foi aprovada em seus comentários, este usuário não poderá ver tal parte do comentário.
- Você pode até verificar se um usuário é privado ou não visitando o endereço da web do Instagram deste usuário.
- Não aceite novos seguidores sem conhecê-los melhor e, quando receber um novo pedido de quem não conhece, deixe-o por um tempo sob observação. Se sentir que ele não merece confiança, bloqueie.
- No seu Feed de Notícias, apenas a atividade de usuários aprovados irá aparecer, e não o Feed de Notícias de atividades privadas.
- As imagens privadas, mesmo quando receberem geotags, não serão visíveis para nenhum dos seus seguidores aprovados ou para o público. Apenas você pode vê-las na "página de tags", que faz com que você e a localização da sua foto sejam privadas.
- Para verificar se a sua conta tornou-se privada ou não, visite seu perfil no Instagram, inserindo o endereço a seguir na barra de endereços do seu navegador - www.instagram. com/nomedeusuário (substitua "nomedeusuário" com seu nome de usuário no Instagram).
  - Se o seu perfil estiver privado, então você verá uma mensagem que diz que a conta é privada; do contrário, você verá as fotos que fez upload.

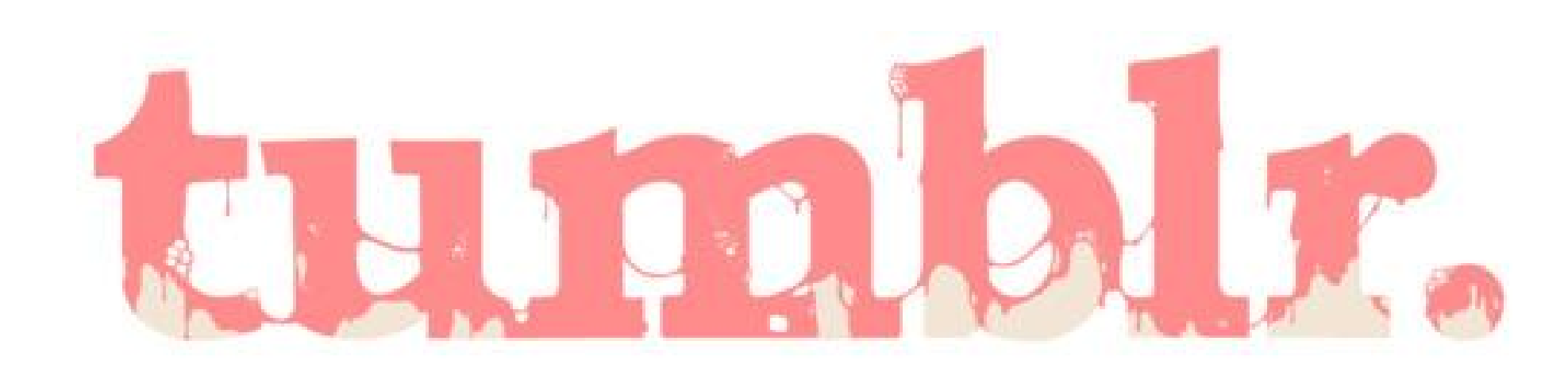

### Privacidade do Blog

#### Replies

- Allow replies from people you follow
- Allow replies from people who have been following you for more than two weeks.

Ask

#### Let people ask questions

Send your audience to <u>/ask</u> to ask you questions.

#### Submissions

#### Let people submit posts

Send your audience to <u>/submit</u> to submit posts into your submission queue for approval.

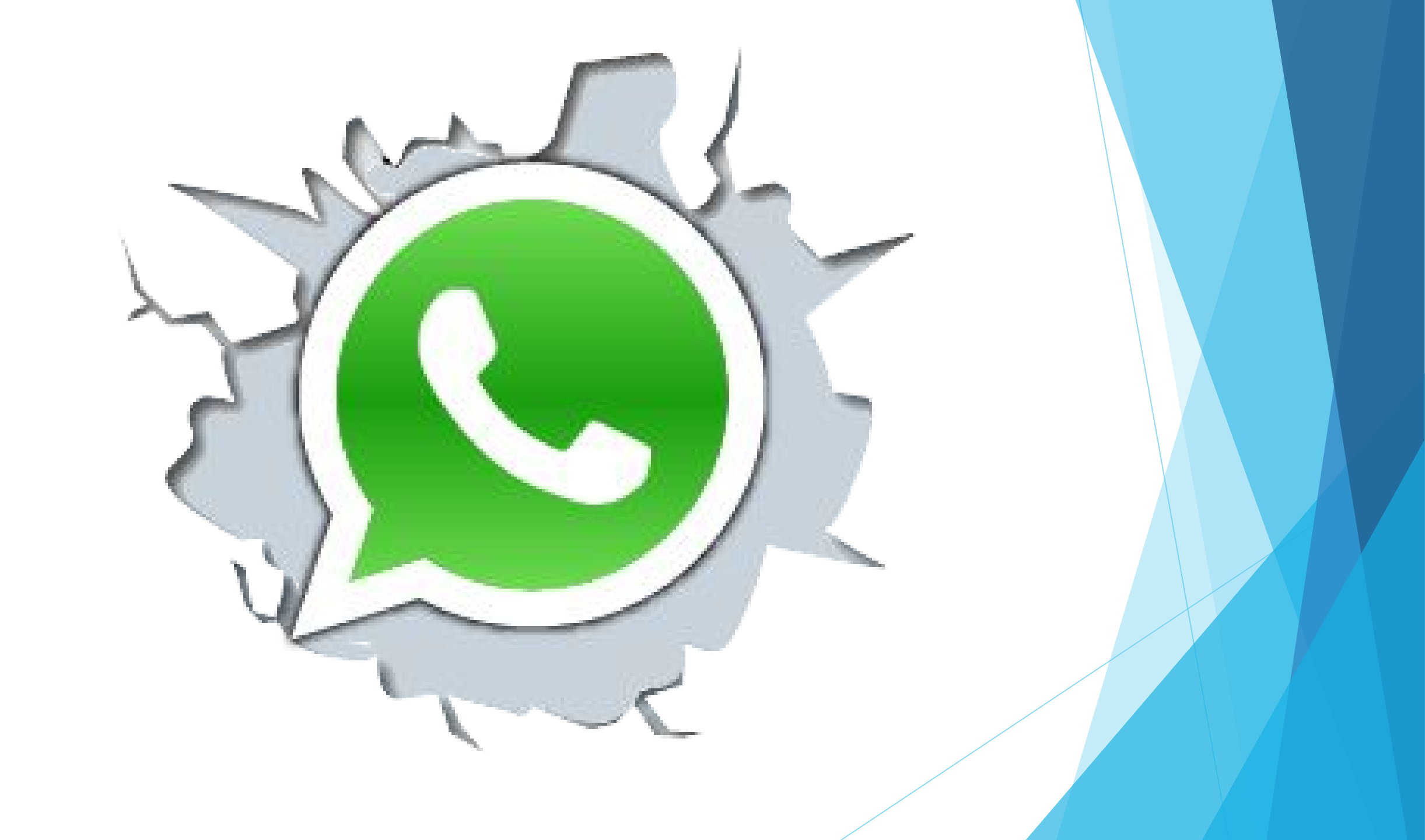

### WhatsApp: Visto por último

- Android. Para desabilitar, clique nos três pontinhos (canto superior direito) e vá a "Configurações" > "Informações da conta" > "Privacidade". Em "Visto por último", selecione quem pode visualizar o horário que você acessou o programa. Ainda nesta página dá para restringir a visualização de sua foto do perfil e status (aquela frase associada a seu nome de apresentação).
- iPhone. Para desabilitar o "visto por último", abra o WhatsApp no iPhone e vá até a aba "Ajustes". Selecione então "Conta" >"Privacidade''. Em "Visto por último", selecione quem pode visualizar o horário que você acessou o programa. Ainda nesta página dá para restringir a visualização de sua foto do perfil e status (aquela frase associada a seu nome de apresentação).

### Para onde vão as fotos que eu tiro?

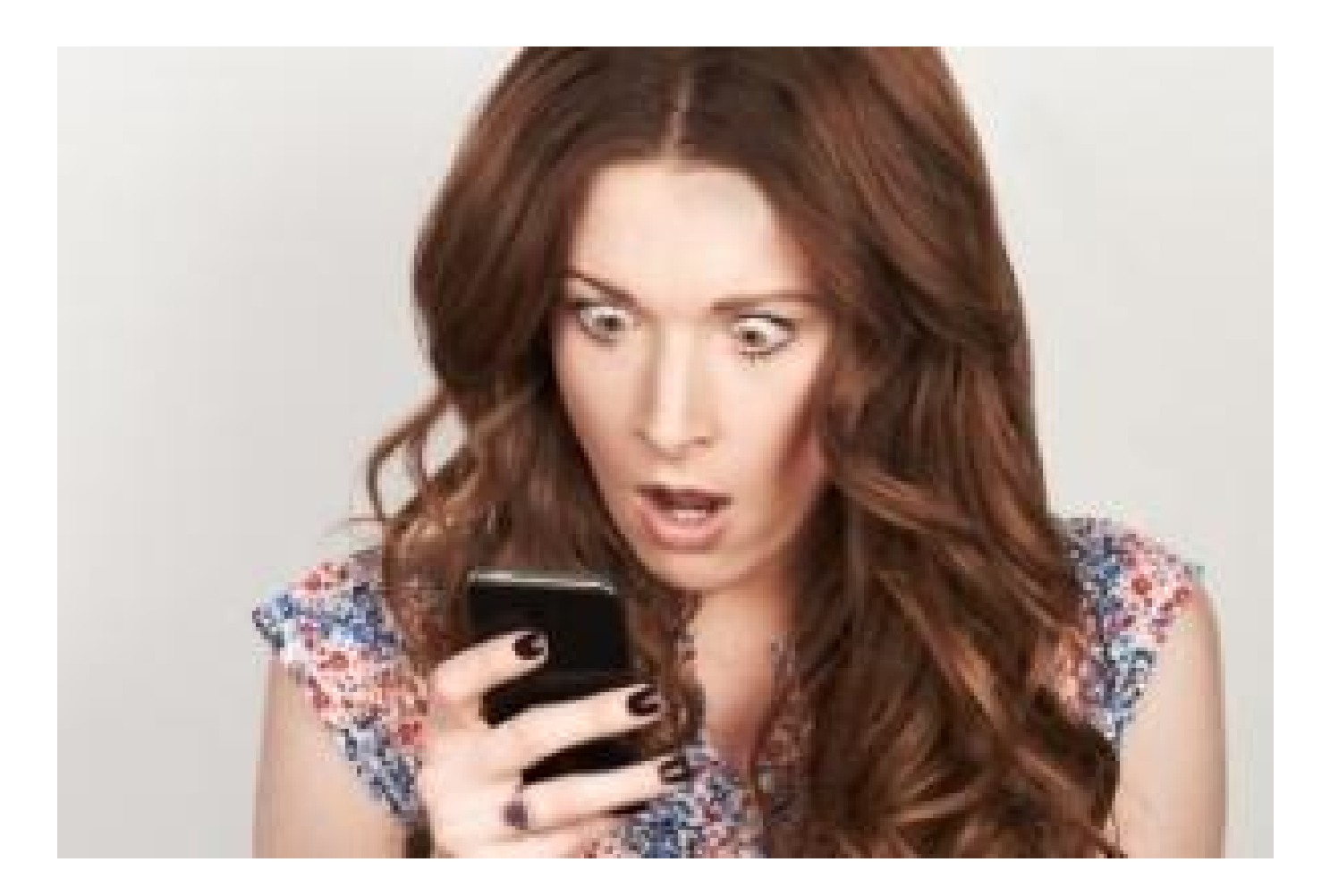

### Google Drive: Desativar

- Primeiramente, abra a gerenciador de fotos do Google. Esta opção geralmente era encontrada na tela principal (conforme a imagem abaixo);
- Na tela principal do gerenciador de fotos, pressione o botão "..." e selecione a opção Configurações;
- Selecione a opção "Backup automático";
- Vá até a opção "Backup de pastas locais" e desmarque este item para desativar o recurso de cópia de segurança automática;

### WhatsApp: Cancelar Download Automático

- No iPhone, entre no aplicativo WhatsApp. No menu inferior, clique no icone de "Opções". Em seguida, procure e clique no item "Ajustes de Conversa".
- Na nova tela, vá à opção "Salvar Mídia Recebida". Se ela estiver azul, quer dizer que todo o conteúdo enviado por amigos está sendo salvo em seu celular. Clique em cima da bolinha para desativar a opção. Pronto, o conteúdo deixará de ser salvo
- No Android, entre no WhatsApp. No menu superior, clique no ícone de três pontinhos e acesse "Configurações". Em seguida, selecione "Configurações de conversa".
- Entre em "Download automático de mídia".
- Clique em "Quando utilizado rede de dados" e desmarque todas as opções. Dê Ok.
- Clique em "Quando conectado ao Wi-Fi" e desmarque todas as opções. Dê Ok.

### Dropbox: Upload automático

- Android. Para desabilitar, clique nos três pontinhos (canto superior direito) e vá a "Configurações". Em "Envio da Câmera", selecione "Desativar Envio da câmera".
- iPhone. Para desabilitar, vá em "Configurações". E em "Envio da Câmera", selecione "Desativar Envio da câmera".

#### Configurações do Dropbox

Convidar amigos

ENVIO DA CÂMERA

Desativar Envio da câmera

Como enviar Somente Wi-Fi

O que enviar Fotos e vídeos

### Google+: Upload automático

 Para desabilitar, clique nos três pontinhos (canto superior direito) e vá a "Configurações". Em "Configurações", selecione "Backup automático" e desabilite a opção no topo superior.

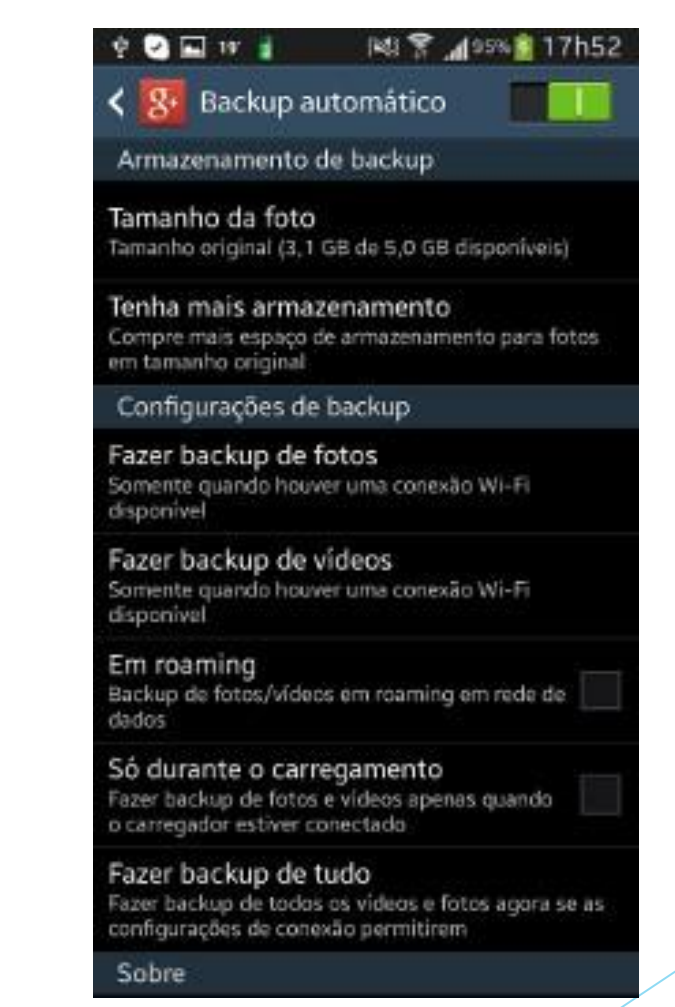

### Facebook: Desativar Backup automático

#### Android

- Abra o aplicativo do Facebook e clique no ícone de menu, indicado por um botão de "três linhas". Em seguida procure pela opção "Configurações do Aplicativo".
- Depois, toque no item "Não sincronizar minhas fotos".

#### IPhone

- Passo 1. Abra o Facebook e acesse seu perfil na rede social. Depois clique no ícone de menu com "três linhas". Na nova tela clique em "Fotos";
- Acesse o álbum "Synced" e depois toque no ícone de engrenagem e escolha Desligar Sincronização de Fotos/Upload de fotos;
- Clique em Não sincronizar minhas fotos/Não fazer upload das minhas fotos.

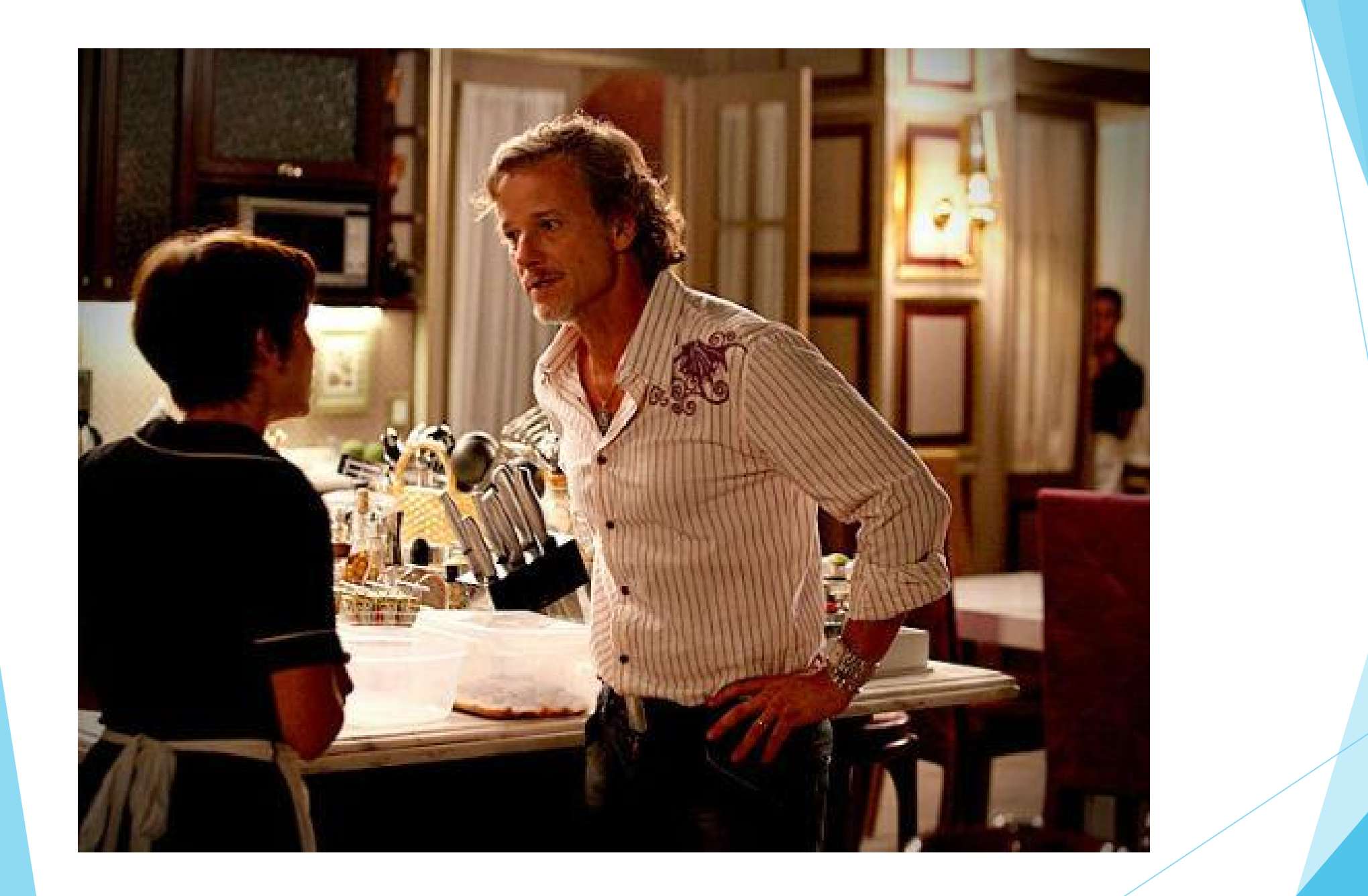

### Como deixar minhas conversas secretas

#### Facebook

- Mesmo apagando o histórico ele permanece na conta do outro usuário
- O Facebook mantem todo o histórico de conversa dos usuários em seus servidores
- Precisa recuperar? http://www. techtudo.com.br/dicas-etutoriais/noticia/2012/10/comorestaurar-conversas-no-facebook.html

#### WhatsApp

- Não usa criptografia\*
- O WhatsApp também mantem as mensagens em seus servidores, mesmo que o usuário apague.
- É possível recuperar o Histórico de mensagens da conta
- Precisa recuperar? http://www. whatsapp. com/faq/pt\_br/android/20887921

### Como deixar minhas conversas secretas

#### Telegram

- Conexão criptografada
- Nenhum dos seus dados são compartilhados
- Se você e seu amigo deletarem as mensagens do chat, a mensagem será apagada para sempre dos servidores <3</li>
- Permite chat secreto com temporizador para apagar a mensagem para sempre do servidor e dos 2 celulares.
- Pela Web é possível fazer o logoff da sua conta Telegram em outros dispositivos.

#### RedPhone

- Chamadas gratuitas via wifi/dados moveis
- Chamadas criptografadas = antigrampeamento

### Como deixar minhas conversas secretas

#### MegaChat

- Serviço parecido com o Skype
- Conexão criptografada
- Edward Snowden já usou ;)
- Precisa de Conta no Mega (troquem DropBox por Mega)

#### CryptoCat

- Chat integrado ao Facebook
- Troca de mensagens criptografadas, deixando o histórico do facebook com mensagens que dirão apenas: [mensagem criptografada].
- Os dois usuários precisam estar com o cryptocat habilitado.

### WhatsApp, ZapZap ou Telegram

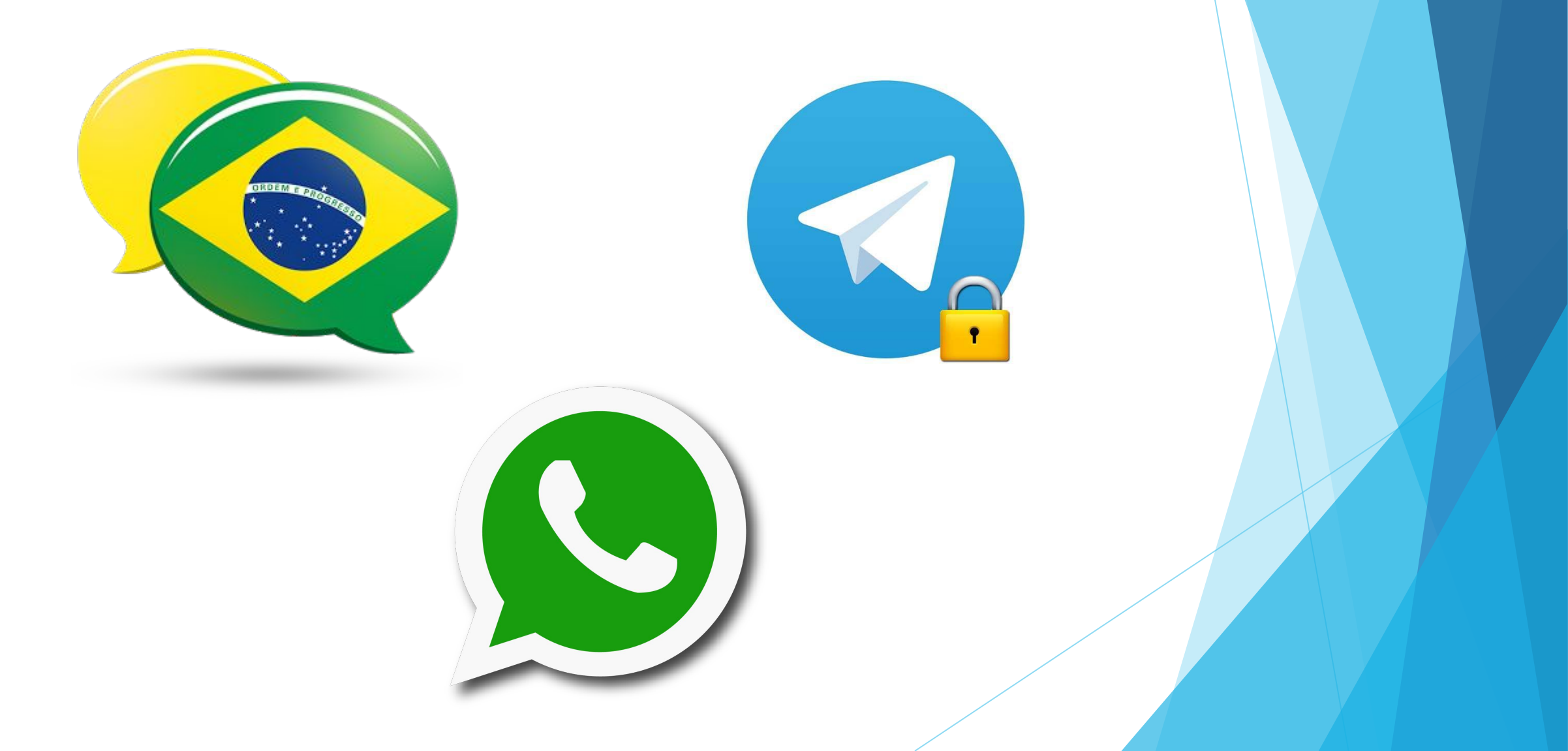

### Criando um clube da Luluzinha

- Fórum
  - PHPBB
  - <u>https://www.proboards.com/</u>
  - <u>http://www.forumeiros.com/</u>
- Rede Social
  - HumHub
  - BuddyPress
- Arquivos
  - ownCloud
  - Mega
- Serviços com Privacidade: Rise-Up

### Protegendo e Rastreando seu Celular

- AndroidLost <u>http://www.androidlost.com</u>
  - Controle Completamente as atividades do seu Celular
  - Veja a localização
  - Tire fotos
  - Grave Audio
- iCloud: Localizar seu dispositivo <u>http://www.icloud.com/find</u>
- GooglePlay: Device Manager <u>https://www.google.</u> <u>com/android/devicemanager</u>
- WindowsPhone: Meu Telefone <u>http://www.windowsphone.com/</u>

### Protegendo usuário no Windows

- Controle seus usuários e limite os privilégios
- Bloqueio de tela
- Instale um firewall (<u>http://www.baixaki.com.br/download/comodo-firewall.</u> <u>htm</u>)
- Instale um antivírus e anti spyware e mantenha-o "sempre" atualizado
- Cuidado com arquivos anexados em e-mail, arquivos enviados e links suspeitos
- Fique de olho nos aplicativos e serviços que iniciam junto com o Windows (msconfig.exe)
- Mantenha o Windows atualizado

## **Obrigado!**

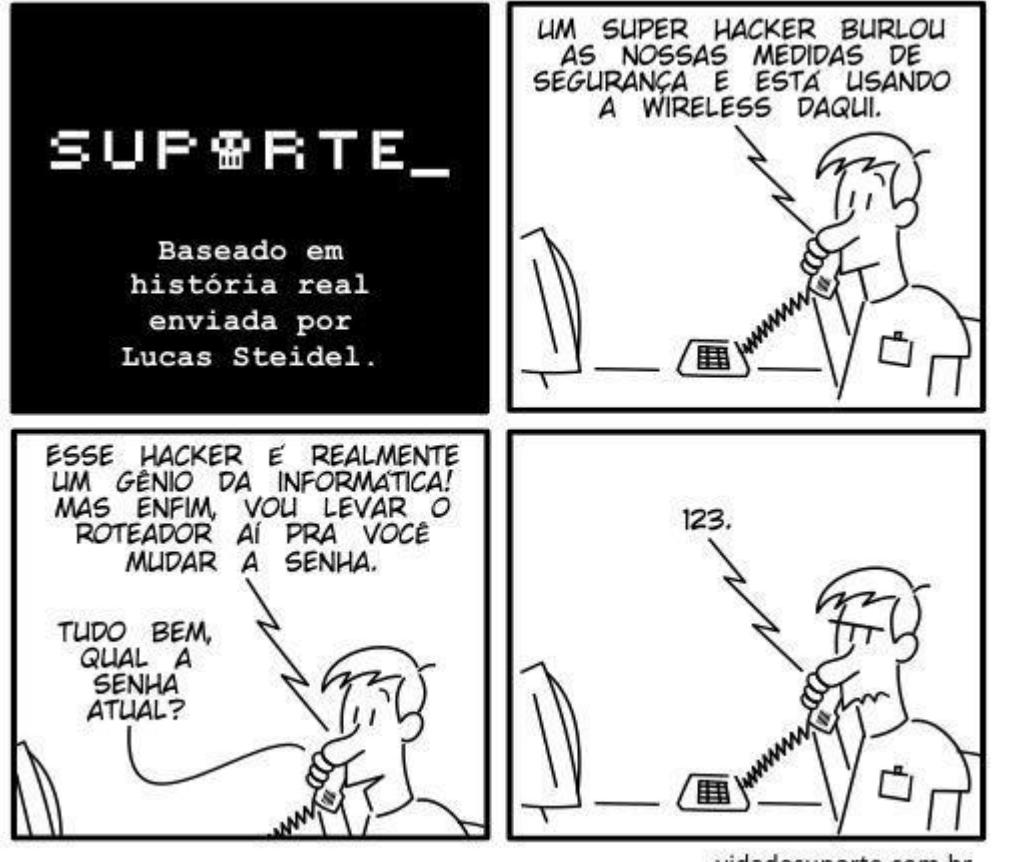

vidadesuporte.com.br

- Pagina Pessoal: www.silverwolf.com.br
- E-mail: milla@silverwolf.com.br

### Fontes

- WikiHow <u>http://pt.wikihow.com/</u>
- Security in a Box <u>https://info.securityinabox.org</u>
- Proteger Windows <u>http://www.techtudo.com.br/dicas-e-</u> <u>tutoriais/noticia/2012/12/veja-como-proteger-o-seu-pc-e-adequa-lo-lei-</u> <u>carolina-dieckmann.html</u>
- Sites oficiais dos Programas apresentados